# **KDV Datenverarbeitung**

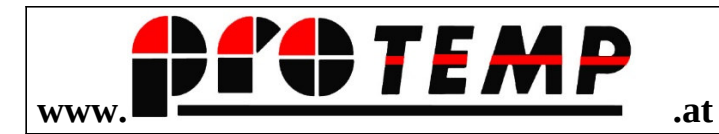

# **Anleitung Supervisor Funktionen**

## INHALTSVERZEICHNIS

| Thema                                     | Seite    |
|-------------------------------------------|----------|
| Inhaltsverzeichnis                        | <u>1</u> |
| Aufbau der Kasse                          | 2        |
| Artikekldatei                             | 2        |
| Artikel anlegen                           | 2-3      |
| Artikel-Nummer ändern                     | 4        |
| Artikel-Datenfelder ändern                | 5        |
| Artikel suchen                            | 5        |
| Artikel-Liste drucken                     | 5        |
| Artikel löschen                           | 6        |
| Artikel für Gratisbezug                   | 6        |
| Kassa Oberfläche                          | 7        |
| Schaltfläche hinzufügen                   | 8        |
| Die Systemdatei                           | 9        |
| Impressum                                 | 10       |
| Regelmäßige Datensicherung                | 11-12    |
| Daten archivieren/löschen                 | 13       |
| Betrieb mehrer Kassan                     | 14       |
| Übertragun der Kasse 1 auf weitere Kassan | 14-15    |
| Impressum                                 | 15       |

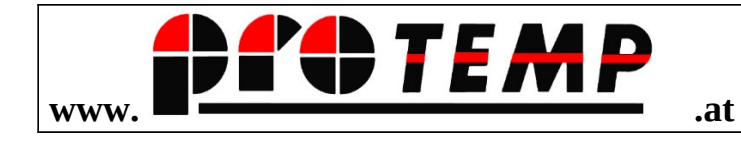

# Aufbau der Kassa

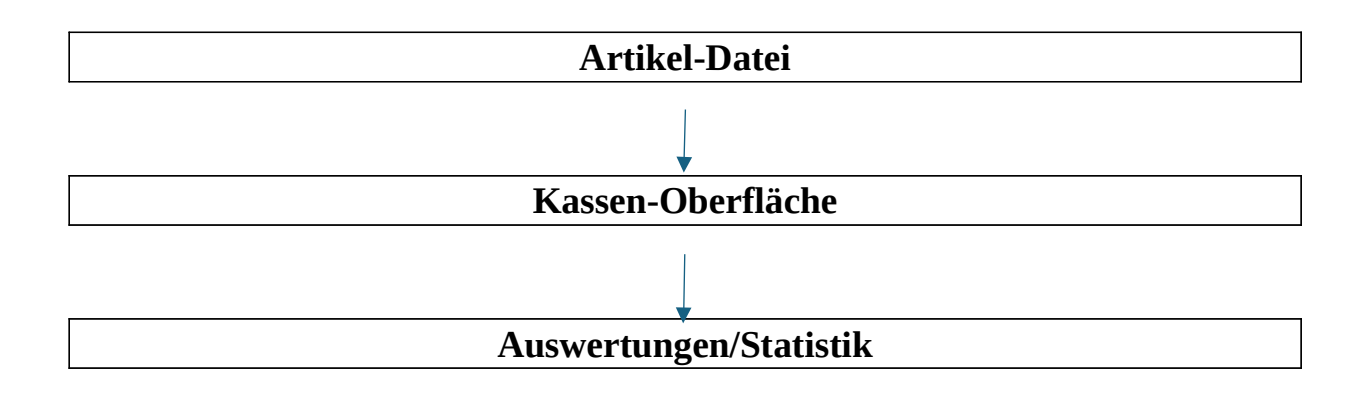

## Die Artikeldatei

## Öffnen mit Klick auf "ARTIKEL"

| proTEMP Ware | n- und Dienstleistungs-Man | agement [H( | 0670] <askö leonding=""></askö> |        |           |                       |
|--------------|----------------------------|-------------|---------------------------------|--------|-----------|-----------------------|
|              |                            |             |                                 |        |           |                       |
|              | KASSA                      |             | ARTIKEL                         | KUNDEN | KASSABUCH | Schaltflächenbelegung |
|              |                            |             |                                 |        |           |                       |
|              |                            |             |                                 |        |           |                       |
|              |                            |             |                                 |        |           |                       |

Die Artikeldatei bietet viele Möglichkeiten. Für die Anwendung "Kassa" werden nur wenige Datenfelder benötigt.

| Artikel anlegen                                                           |                                                  |                    |                                 |  |  |  |  |  |  |
|---------------------------------------------------------------------------|--------------------------------------------------|--------------------|---------------------------------|--|--|--|--|--|--|
| Für eine Neuanlage auf das Symbol mit dem "+" klicken                     |                                                  |                    |                                 |  |  |  |  |  |  |
|                                                                           |                                                  |                    |                                 |  |  |  |  |  |  |
| ProTemp zeigt danach die letzte                                           | Artikel-Nr an. Mit H                             | Klick auf "+" wird | d eine neue, fortlaufende       |  |  |  |  |  |  |
| 🔚 🖸 📘                                                                     |                                                  | 5                  |                                 |  |  |  |  |  |  |
| Nummer eingefügt. Bei                                                     | 15                                               | ->+ +              | individuellen                   |  |  |  |  |  |  |
| Nummernvergaben kann der                                                  |                                                  |                    | Vorschlag überschrieben         |  |  |  |  |  |  |
| werden.                                                                   |                                                  |                    |                                 |  |  |  |  |  |  |
| Mit Klick auf "Neu" wird der                                              | ◯ Neu                                            |                    | Artikel mit der angeführten     |  |  |  |  |  |  |
| Nummer angelegt.<br>Mit Klick auf "Kopieren" kann<br>und angepasst werden | <ul> <li>○ Kopieren</li> <li>○ Ändern</li> </ul> | ×                  | ein bestehender Artikel kopiert |  |  |  |  |  |  |

Mit Ändern kann z.B. die Bezeichnung des Artikels, die Warengruppe oder der Preis geändert werden.

Durch Verlasseh diese Maske -mit X – ist der Artikekl mit seiner Nummer gespeichert und kann nun weiter bearbeitet werden.

|         | rtikel      | Preise      | Bestände/Umsätze | Beste     | ellung    | Info      | Fit |
|---------|-------------|-------------|------------------|-----------|-----------|-----------|-----|
|         | WARENGRUF   | PPE 1       | Bier             |           |           |           | 1   |
|         | RABATTGRUF  | PPE         |                  |           |           |           | Ĵ   |
|         | 2. SUCHBEGR | IFF 01-01-0 | )1               | Touch-E 1 | Touch-E 2 | Touch-E 3 |     |
|         | BEZEICHNU   | NG Bier     |                  |           | ·>        | <u></u>   | 6   |
| ch wird | Beschreibu  | ing         |                  |           |           |           | d   |
| olette  |             |             |                  |           |           |           | A   |

mit der neuen Artikelnummer angezeigt.

Vorerst sind aber nur 2 Felder unbedingt nötig, ein weiteres Feld (siehe weitere Beschreibung) ist aber auf jeden Fall empfehlendwert.

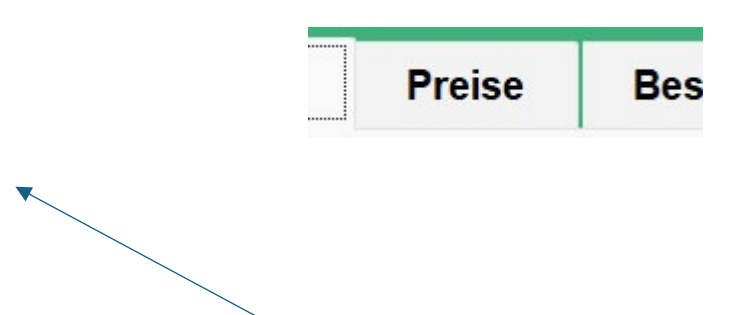

Auf der 1. Seite der Maske ist die Eingabe im Feld "BEZEICHUNG" nöltig, denn diese wird ja auf Kassa-Bon angezeigt. Bei ganz langen Artikel-Bezeichnungen kann auch zusätzlich das Feld "BESCHREIBUNG" verwendet werden.

Aber Achtung: Bedenken, dass ein langer Artikel-Text auch auf dem recht schmalen Bon Platz finden muss. Deshalb Texte möglichst kurz halten.

Auf der 2. Seite am oberen Rand der Artikelmaske auf "Preise" klicken.

Hier finden sich ebenfalls eine Vielzahl von Preis-Möglichkeiten, für den Betrieb der Kassa ist jedoch nur ein Feld nötig, das eben den Verkaufspreis des Artikels aufnimmt.

#### Empfehlung: Das Feld VK-Liste

# Verkauf EUR VK-Liste 3,80 EUR VK 1 4 50

Bemerkungen: die übrigen Preisfelder dienen verschiedenen Spezial-Funktionen. Bei Wünschen dbzgl. beraten wir gerne.

#### Überlegung zur Mehrwertsteuer.

Sollte MWSt-Pflicht bestehen, kann im Preisfeld der incl. Preis eingespeichert, aber auch der Preis ohne MWSt gespeichert sein. Je nachdem, wie der Bon dann gestaltet ist, können die Preise mit oder ohne MWSt angeführt sein, mit entspechenden Angabe umsatzsteuer-rechtlicher Natur. Kontaktieren Sie uns bitte, wenn hier Entsprechendes benötigt wird.

## Artikel-Nummer (Suchbegriff) ändern

# Achtung: Die Artikel-Nr. heißt in ProTemp "Suchbegriff". Es können auch Buchstaben verwendet werden. Achtung aber auf eine etwa gewünschte Sortierung!

Der Suchbegriff kann nicht durch einfaches Überschreiben der alten Nummer durchgeführt werden. Diese Nummer muss ja eindeutig sein, deshalb kann sie nur Programm-gesteuert geändert werden.

| Der zu ändernde Artikel |                             | muss am Bildschirm         |
|-------------------------|-----------------------------|----------------------------|
| stehen. Dann Klick auf  | Neuen Suchbegriff eingeben! | Schaltfläche mit dem       |
| "+" . (Diese            |                             | Schaltfläche dient sowohl  |
| der Anlage              |                             | von Artikeln, als auch     |
| von                     | 1a ->+ +                    | Änderungen)                |
|                         |                             |                            |
|                         |                             |                            |
|                         |                             |                            |
|                         |                             | emp Supervisor Funktionen  |
| S. 4                    |                             |                            |
| S. 4                    | ◯ Neu                       | 'emp Supervisor Funktionen |

Kopieren
 Ändern

Der bestehende Suchbegriff kann nun entweder manuell mit einem neuen Suchbegriff überschrieben werden,

oder durch Klick auf das "+" mit einem vom Programm generierten Suchbegriff bespeichert werden. Nachdem der neue Suchbegriff aufscheint , auf "Ändern" klicken.

Die Änderung wird durch den Klick auf eine der 3 Möglichkeiten durchgeführt und die Maske verlassen.

## Artikel-Datenfelder ändern

Alle Felder (außer dem Suchbegriff) können durch einfaches überschreiben geändert werden. Die neuen Daten werden permanent mit der Eingabe gespeichert, ein Speichervorgang durch den Anwender ist nicht notwendig.

|          | 👬 Artikel |          |           |                   |         |              |
|----------|-----------|----------|-----------|-------------------|---------|--------------|
|          |           | Suchbegr | Suchbegr2 |                   | Bezeich |              |
|          | 1004      | 0        | 1-02      | Schankwein        |         |              |
|          | 1005      | 0        | 1-05      | Schnitzel         |         |              |
|          | 1006      | 0        | 1-06      | Semmel            |         |              |
|          | 1007      |          |           | Kaffee            |         |              |
|          | 1009      | 0        | 1-07      | Kässemmel         |         | Artilal      |
|          | 1010      | 0        | 1-09      | Wurstsemmel       |         | ATUKEI       |
|          | 1013      | 0        | 1-10      | Kuchen            |         | suchen       |
|          | 1014      | 0        | 1-08      | Gulaschsuppe      |         | Suchen       |
| <b>T</b> | 1015      | 0        | 1-13      | Speisen           |         | 1. 1         |
| Es gibt  | 1016      | 0        | 1-14      | Suppe mit E       | v       | /erschiedene |
|          | 1017      | 0        | 1-03      | Tee               |         | Methoden,    |
| einen    | 1018      |          |           | Boer              |         | Artikel z.b. |
| für oipo | 1019      | 0        | 1-40      | Feuerwehr/Polizei |         | Ändorung     |
| iui enie | 1020      | 0        | 1-39      | Musik etc         |         | Anderung     |
| zu       | 1021      | 0        | 1-40      | Rettung           |         | suchen. Für  |
| die      | 1a        | 0        | 1-01-01   | Bier              |         |              |
|          | 11        |          |           |                   |         |              |

Kassenanwendung, bei der erfahrungsgemäß nicht hunderte Artikel im Spiel sind, ist die "Tabelle" ideal. Die Schaltfläche dazu befindet sich am unteren Rand des Bildschirmes.

Klick auf den gewünschten Artikel. Dann auf das sich der Artikel in der Artikelmaske und sämtliche geändert werden. Kreuzchen rechts oben. Somit befindet Felder (außer Suchbegriff) können

Artikelliste drucken

Grundsätzlich können beliebig viele Listen generiert werden. Um diese Möglichkeit voll nutzen zu können, wird aber empfohlen, hier eine spezielle Schulung (mit anderen, hier nicht behandelten Möglichkeiten) zu besuchen.

Eine mögliche List-Auswahl

| L | _ist-Auswahl |                               |
|---|--------------|-------------------------------|
|   | Nr.          | Name                          |
| ۲ | 2310         | Artikel Datenblatt            |
|   | 2320         | Artikel Kurzliste             |
|   | 2330         | Artikel Preisliste - VK-Liste |
|   | 2331         | Artikel Preisliste - EK-Liste |
|   | 2340         | Artikel Bestandsliste         |
|   | 2341         | Artikel Inventuraufnahme      |
|   | 2342         | Artikel Inventurbewertung     |
|   |              |                               |
| _ |              |                               |

Klick auf die gewünschte Liste, anschließend auf das Druckersymbol, den gewünschten Drucker wählen und den Druck starten.

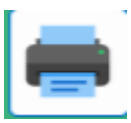

# Artikel löschen

Den Artikel wählen, dann Schalfläche "Papierkorb" Löschfrage mit "ja" beantworten.

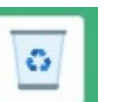

klicken. Anschließend die

Bitte bedenken: Die Schaltfläche in der Kasse für diesen Artikel muss extra gelöscht werden, oder mit einem neuen Artikel versehen werden.

## Artikel für Gratisbezug

Bei verschiedenen Festen ist es üblich, dass die Musik, Rettung oder Feuerwehr bzw. Ehren-gäste gratis bewirtet werden. In diesem Fall soll kein Geldeingang gespeichert werden, die gratis bezogenen Artikel sollen aber doch in der Mengenstatistik aufscheinen.

**So geht man vor:** Es werden die gratis abzugebenden Artikel erfasst. Also genauso wie ein "normaler" Vorgang. Diese Artikel werden in die KassaOberfläche integriert. (genau wie die ganz "normalen" Artikel. (sie Beschreibung "Schaltfläche" hinzufürgen - weiter unten)

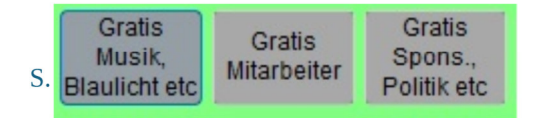

Der Unterschied eines Artikels für Gratisabzug ist, dass bei diesen das Feld "**Warengruppe**" mit dem Wert 100 bespeichert sein muss. Dadurch erkennt die Kasse, dass ein Gratisbezug vorliegt und führt die entsprechenden Aktionen automatisch durch.

| Artikel  | Preise    | Bestände/l        | Jmsätze                         | Bestellung       | g In     |
|----------|-----------|-------------------|---------------------------------|------------------|----------|
| WARENGR  | UPPE 9503 | Gratis            | Sonstige                        |                  |          |
| RABATTGR | UPPE 100  |                   | 1999 La 2019 Mar 407 - 1997 Co. |                  |          |
|          | GRATIS-A  | RTIKEL unter RABA | TRTGRUPPE mit d                 | er Zahl 100 kenn | zeichnen |
|          |           |                   |                                 | ] .              |          |

# Kassa - Oberfläche

Mit Klick auf "KASSA" gelangen Sie in den Bereich zur Kassierung.

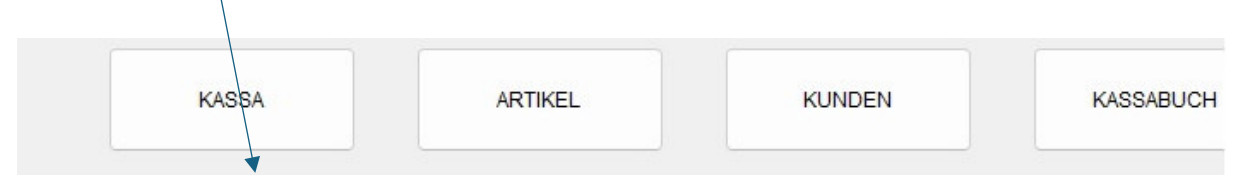

**Hinweis:** Die Supervisor-Funktionen für die Verwaltung der Kassenoberfläche werden mit Klick auf P1 aktiviert.

| Lfdn | Bezeichr     | nung       | Menge | Einzel-Pr. | Gesamt-Pr. |   |          | Journale |             | sa/Artil | kel      | BV-NR.                 | 20251  | 00004      |      |        |  |      |
|------|--------------|------------|-------|------------|------------|---|----------|----------|-------------|----------|----------|------------------------|--------|------------|------|--------|--|------|
| 1    | Gulaschsuppe |            | 1,00  | 5,50       | 5,50       |   | Journale |          | Journale    |          | Journale |                        | Ve     | Verwaltung |      | Betrag |  | 5.50 |
|      |              |            |       |            |            |   | <        |          |             |          |          |                        |        | 5 50       |      |        |  |      |
|      |              |            |       |            |            |   |          | P1       | P2          |          | P        | з <u>е</u>             | retour |            | 0,00 |        |  |      |
|      |              |            |       |            |            |   | /        |          |             |          | Ra       | abatt<br>f alle Bel.Nr | V-KEY  | Sum.       |      |        |  |      |
|      |              |            |       |            |            |   | Verk     | äufer    | Selbstkassa |          | Ar       | tikel                  |        | anz.       |      |        |  |      |
| _    | Artikel      | wählen -   | -> da | nach BON-E | DRUCK      | Ľ | BC       |          |             |          |          | 0                      | END    | )F         |      |        |  |      |
|      | Alk.Getränke | Schankwein | l.    | TEE        |            |   |          |          | enge        | Preis    | Rabatt   | GS                     | Menge  | en in      |      |        |  |      |
|      |              |            |       |            |            |   |          |          |             |          |          |                        | Minu   | IS         |      |        |  |      |

## Schalffläche hinzufügen

Dabei passiert vorerst nichts, es zeigt lediglich die Situation der Schaltflächen an. Nun wird die (weiße.unbespeicherte) Schaltfläche mit der **rechten Maustaste** geklickt. Somit werden die Möglichkeiten der Neuanlage angeboten.

| ch-Config [K1013]  |                        |                    |                     |          |               |           |                           |
|--------------------|------------------------|--------------------|---------------------|----------|---------------|-----------|---------------------------|
|                    |                        | individuelle       | Suchfunktion        |          |               |           |                           |
| Beschriftung der   | Schaltfläche:          | BIER 0,5 lt        |                     |          |               |           |                           |
| Bild der Schaltflä | iche (140/40x40P):     | 1                  |                     |          | Diese         |           |                           |
|                    | Ve                     | rwaltung der Artil | kel                 |          | Beschrif      | tung      |                           |
|                    | -                      | ········           |                     |          | scheinta      | uf der    |                           |
| hinte              | erlegte Artikel anzeig | en Ar              | tikel-Bindungen auf | lösen    | Kasse au      | ıf        |                           |
| Suchbegr.          |                        | Bezeichnung        |                     | Warengr. | Die           |           |                           |
| 1001               | Bier Märzen 0.5        | It Flasche         |                     | 15       | Artikela      | uswahl a  | n                         |
|                    |                        |                    |                     |          | der Kass      | a ist auc | h                         |
|                    |                        |                    |                     |          | mittels F     | Sildern   |                           |
|                    |                        |                    |                     |          | möglich       | Jiideili  |                           |
|                    |                        |                    |                     |          | mognen        | •         |                           |
|                    |                        |                    |                     |          |               |           |                           |
|                    |                        |                    |                     |          |               |           | 0                         |
|                    |                        |                    | A.411               | EAN      | – Danach      | Klick au  | t                         |
|                    | neu                    | uen Arukei zuweis  | sen Arukei          | EAN      | "ARTIK        | EL"       |                           |
| Such               | hbear 1001             |                    |                     |          | Aus dor       |           |                           |
|                    |                        |                    | Q                   |          | Artikolli     | cto don   |                           |
|                    |                        |                    |                     |          | Altikelli     |           |                           |
| Beze               | eichnung               |                    |                     |          | gewunsc       | inten     |                           |
|                    |                        |                    |                     |          | Artikel a     | uswähle   | n                         |
|                    |                        |                    |                     |          | _ und mit     | rechter   |                           |
|                    | Hintergro              | undfarbe der Sch   | altfläche           |          | Maustas       | te        |                           |
| POT                | CDÜN                   | BLAU               | CELB                | CHWAD7   | übernehi      | men       |                           |
| ROT                | GRON                   | BLAU               | GELD                | SCHWARZ  | Abschlie      | Rend      |                           |
|                    |                        | -                  |                     |          | Touch-Config  | [K1013]   |                           |
| ROTZ               | GRUN Z                 | BLAU Z             | GELB Z              | KEINE    | Suchbegr      | Suchbegr2 | Bezeio                    |
|                    |                        |                    |                     |          | 1004          | 01-02     | Schankwein<br>Schnitzel   |
|                    |                        |                    |                     |          | 1006          | 01-06     | Semmel                    |
|                    |                        |                    |                     |          | 1007          | 01-07     | Kanee<br>Kässemmel        |
|                    |                        |                    |                     |          | 1010          | 01-09     | Wurstsemmel               |
| n noch eine F      | arbe für die Scha      | ltfläche gewäh     | lt werden.          |          | 1013          | 01-10     | Kuchen                    |
|                    |                        | 0                  |                     |          | 1014          | 01-08     | Speisen                   |
|                    |                        |                    |                     |          | 1016          | 01-14     | Suppe mit E               |
|                    |                        |                    |                     |          | 1017          | 01-03     | Tee                       |
|                    | Ein Klick auf          | die ok" Taste      | aktualisiert die    |          | 1018          | 01-40     | Boer<br>Feuerwehr/Polizei |
|                    |                        |                    | undunisient ule     |          | 1020          | 01-39     | Musik etc                 |
|                    | Kassenoberflä          | cne.               |                     |          | 1021          | 01-40     | Rettung                   |
| OK                 |                        |                    |                     |          | <u>1</u> a    | 01-01-01  | Bier                      |
| UN                 |                        |                    |                     |          | <del>  </del> |           |                           |
|                    |                        |                    |                     |          | 11            |           | 1                         |

# Die Systemdatei

#### Handbuch ProTemp Supervisor Funktionen

Daten Vorgänge Archiv Kassa Statistik Hilfsdaten System Zubehör Info Produktion Zoom ENDE

In der Systemdatei befinden sich die Einstellungen für den Betrieb der Kasse. Im Prinzip sind bereits bei Auslieferung alle nötigen Einstellungen vorhanden, sodass mit dem eigentlichen Betrieb sehr schnell begonnen werden kann.

Auf der Einstellung "Firma" der Systemdatei muss ledigich der Name des Veranstalters und die Bezeichnung der Veranstaltung vorhanden sein.

| Firma | Adresse | Pfade    | Lief.Mat./Lage | Achtung: Der Name der          |
|-------|---------|----------|----------------|--------------------------------|
|       |         |          |                | I izenz und kann nur im        |
|       |         |          |                | Einvernehmen mit KDV           |
|       | Name 1  | Verein X | ۲Y             | Datenverarbeitung nachträglich |
|       | Name 2  | Somme    | rfest          | geandert werden.               |

Alle anderen Einstellungen befinden sich unter der Schaltfläche "Kassa/Drucker"

Mit dieser Schaltfläche wird ein einheitlicher Drucker festgelegt, der für alle Ausdrucke der Kassa verwendet wird. Falls ein gewünschter Ausdruck auf den gewählten Drucker Kassa/Drucker

Kassa-Drucker festlegen

gar nicht möglich ist, wird vor dem Start des Druckes nach einem altenativen Drucker gefragt.

| Drucker   |                                                    | ?         | Die Wahl des Druckers                                   |
|-----------|----------------------------------------------------|-----------|---------------------------------------------------------|
| Drucker   |                                                    |           | erfolgt mittels eines auch aus anderen Windows-Prgammen |
| Name:     | EPSONAAF725 (WF-C5790BA)                           |           | bekannten Formulares.                                   |
| Status:   | Bereit                                             |           |                                                         |
| Typ:      | EPSON WF-C5790BA                                   |           |                                                         |
| Ort:      | http://[fe80::9eae:d3ff.feaa.f725%6]:80/WSD/DEVICE |           |                                                         |
| Kommenta  | r.                                                 |           |                                                         |
|           |                                                    |           |                                                         |
| Netzwerk. | ОК                                                 | Abbrec    |                                                         |
| Carteria  |                                                    | 0.000.000 |                                                         |

## Datensicherung

Das Kassensystem kann auf 2 verschiedene Arten gesichert werden.

Die Komplettsicherung.

Dabei werden nicht nur die vom Kassensystem verwendeten Daten, sondern auch alle Programme, Prozeduren und Treiber etc. gesichert, die sich im aktuellen Ordner und seinen Unterordnern befinden.

So ein Ordner schaut beispielshaft wie folgt aus.

| Hauptordner | C:\PTW-Sonnv | (als Beispiel) |      |
|-------------|--------------|----------------|------|
| ->1         | Unterordner: | \ <b>Daten</b> |      |
|             |              | \Berichte      |      |
|             |              | \Grafik        | usw- |
|             |              |                |      |

Diese Komplettsicherung wird mittels des Windows-Explorers einfach auf einen externen Datenträger (Stick, Harddisk oder Cloud) gezogen. Der Platz dafür beträgt ca 5-6 GB, das ist ein relativ niedriger Wert, der sich im Laufe der Zeit leicht steigert.

Wie man nicht mehr benötigte Daten löscht, siehe unter "Daten löschen".

Diese Art der Datensicherung wählt man vorzugsweise am Anfang der Inbetriebnahme des Kassensystems oder nach einem durchgeführten Programmupdate.

## Regelmäßige Sicherung der Bewegungsdaten

Dabei werden nur die Daten-Dateien (Artikel, Verkäufe, Kassenoberfläche etc) gesichert, nicht aber die Programme selbst. (siehe oben)

Dadurch benötigt der Sicherungsvorgang sehr wenig Zeit und sollte nach jedem Betrieb der Kasse durchgeführt werden.

Diese Sicherung ist programmgeführt. Vor dem endgültigen Ausstieg aus der Kasse wird diese Datensicherung angeboten.

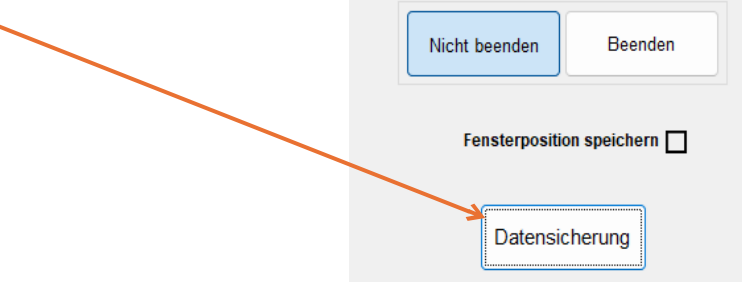

Nach dem Klick auf "Datensicherung" werden einige Varianten angeboten, die im Folgenden erklärt werden.

## A) Tagessicherung:

Das Kassensystem erkennt den aktuellen Tag und schlägt diesen vor. Im Beispiel ist das der Freitag. Man muss nur auf den Tag klicken und schon läuft – in unserem Falle – die Freitagsicherung. Dabei wird die letzte Freitagsicherung überschrieben .Man verfügt also immer maximal eine Woche zurück über diese Tagessicherung für etwaige Zurücksetzungen, z.b. bei Technikausfall.

## **B)** Monatssicherung

Die Monatssicherung ist vorgesehen, um die Daten zum Ende eines Monates zu sichern. Im besten Fall hat man 12 Monatssicherungen und kann im (hoffentlich nie eintretenden Fall) auf jedes gewünschte Monat zurückgreifen.Monatssicherungen werden von neueren Monatssicherungen nicht übersschriebe.

## c) Standardsicherung

Die Standardsicherung sichert alle Bewegungsdaten. Sie bietet sich als eine Jahresabschluss-Sicherung an und wird von neueren Standarfsicherungen nicht überschrieben

|                                 | Soll die automatische Datensicherung<br>von proTEMP gestartet werden?                                      |   |
|---------------------------------|----------------------------------------------------------------------------------------------------|---|
|                                 | Achtung: Es darf kein anderer Anwender<br>im System sein!                                                  |   |
|                                 | <ul> <li>Abbruch</li> <li>Freitagssicherung</li> <li>Monatssicherung</li> <li>Standardsicherung</li> </ul> |   |
| Datensicherung (                | Q:\BACKUP_REGISTRIERKASSE\TH_HOLZHEIM\                                                                     |   |
| Stufe<br>Ziel<br>aktuelle Datei |                                                                                                    |   |
|                                 |                                                                                                    | × |

### i Daten archivieren / löschen

Die Bewegungsdaten (Artikel, Verkäufe, Statistiken etc.) können problemlos über Jahre – sogar Jahrzehnte aufbewahrt werden – da diese Daten in einem sehr komprimierten Format gespeichert werden.

Somit können Auswertungen Jahre zurück angezeigt werden. Empfehlenswert ist aber, ein Datensicherungskonzept zu verfolgen, wenn Daten einmal endgültig gelöscht werden sollen.

Dazu werden die Daten eines gesamten Jahres in die ARCHiV-Datei verschoben. Das erfolgt automatisch, wenn folgende Einstellung im System vorhanden ist.

Zuerste aus dem Zeilenmenue ganz oben "Vorgangsarten" auswählen.

| Hilfsdaten System Zubehör Info |                  |         |                    |              |    |
|--------------------------------|------------------|---------|--------------------|--------------|----|
| Listen - Verzeichnis           |                  |         |                    | <i>"</i>     |    |
| Vorgangsarten                  | Dann aus den ang | ezeigen | Vorgangarten "Kass | a" anklicken |    |
| Warengruppen                   |                  |         |                    |              |    |
| Rabattgruppen                  | 15               | RTW     | Retour-Ware        |              | RT |
| Versandarten / Touren          | 16               | KAS     | Kassa              |              | KA |
| Lohnarten                      | 17               | ΡΔΗ     | Produktion_Auffrag |              | PΔ |
| Codes<br>Inventurbewertung     |                  |         |                    |              |    |
| Sonstige Hilfsdaten            |                  |         |                    |              |    |

Danach können Sie festlegen, nach wieviel Tagen Daten in das Archiv verschoben werden.

Unter "KA" = Kasse werden die entsprechenden Tage eingetragen.

|       |           |          |        |           |            |        | Vo   | rgan | gsarten  | [H0940]        |      |     |
|-------|-----------|----------|--------|-----------|------------|--------|------|------|----------|----------------|------|-----|
|       |           |          |        |           |            |        |      | 1    | vr. Vor. | Archiv in Tage | en   |     |
|       |           |          |        |           |            |        |      | P    | R        | 0              |      |     |
| Jahre | aus dem A | Archiv l | öschen |           |            |        |      | K    | A        | 2000           |      |     |
| Daten | Vorgänge  | Archiv   | Kassa  | Statistik | Hilfsdaten | System | Zube | hör  | Info     | Produktion     | Zoom | END |

Im Zeilenmenue ganz oben auf "Archiv" klicken.

Danach das gewünschte Jahr eintragen -> mit Diskette rechts unten die Datei öffnen. Damit sind alle archivierten Vorgänge im Zugriff. Sie können jetzt entweder angeschaut oder gelöscht werden.

Bearbeiten Satz Bestellungen Archiv rückgängig gesamtes Archiv rückgängig BMS Dokumente Zubehör

Aus dem Zeilenmenue ganz oben "Satz" anklicken.

| Bearbeiten | Satz Bestellungen Archiv rückgi |            |           |  |  |  |
|------------|---------------------------------|------------|-----------|--|--|--|
|            | Löschen                         |            |           |  |  |  |
|            | Bereiche löschen                |            |           |  |  |  |
|            | Alle Datensätze löschen         |            |           |  |  |  |
|            | _                               | Archiv 202 | 5 JAUU8UJ |  |  |  |

Es ist möglich, einen einzelnen Vorgang zu löschen, oder Bereiche

Alle Datensätze löschen bedeutet Vorgänge des angewählten Jahres.

Da die Archivverwaltung nur in sehr langen Zeitabständen (wenn überhaupt) erfolgt, kann auch KDV Datenverarbetung herangezogen werden. Mit einer Datenfernwartung ist das in wenigen Minuten erledigt.

#### **Betrieb mehrerer Kassen**

Bei größeren Festen werden in der Regel mehrere Kassen gleichzeitig betrieben.

ProTemp Kassa verfolgt das System, dass jede Kasse ihre eigenen Dateien hat und verwendet. Der Betrieb wird also ohne Netzwerk abgewickelt.

Durch diese Netzunabhängigkeit wird die Sicherheit auf einer Veranstaltung stark erhöht. Es kann keine Netzwerkprobleme geben, die die Kassen im schlimmsten Fall lahnlegen. Das ist das größte vorstellbare Chaos auf einem Fest, wo vielleicht Hunderte oder sogar Tausende ihre Getränke und Speisen bestellen und bezahlen wollen. Trotzdem ist eine Netzwerkunterstützung denkbar. So können bei Verbindung der Kassen mittels Netzwerkes Verkaufsmengen, Umsatzdaten oder Warnungen bei Erreichen einer kritischen Menge angezeigt und schon während des Festes ausgewertet werden.

Der Betrieb der Kassen erfolgt auch in diesem Falle autonom.

#### Datenänderungen bei mehreren Kasssen

Bei mehreren Kassen wird vorerst die Kasse 1 auf den neuesten Stand gebracht. Wie man die Artikel wartet, bzw. die Kassa-Oberfläche ändert lesen sie in diesem Handbuch ab Seite 2.

Nachdem - idealerweise nach einem kleinen Testbetrieb - alles passt, können die entsprechenden Dateien auf die weiteren Kassen übetragen werden.

#### Tipp: Verwenden Sie zum Testen den User Nr 99, dabei wird keine Speicherung vorgenommen.

### Übertragung der Kassa 1 auf andere Kassen

Um die betriebsbereite Kassa 1 auf andere Kassen zu übertragen, müssen lediglich 6 Dateien kopiert werden.

Aus Quelldatei: (Kassa 1) PTW\_Sommerfest (als Beispiel)

Artikel.DBF Artikel.CDX Artikel.FPT Benutzer.DBF Benutzer.CDX Benutzer.FPT

In Zieldatei (Kassa 2, 3...) in gleichnamigen Ordner

Artikel.DBF Artikel.CDX Artikel.FPT

Benutzer.DBF Benutzer.CDX Benutzer.FPT

Sollte in der Warengruppen-Datei eine Änderung erfolgt sein:

Warengr.dbf Warengr.cdx

Das geht problemlos mit Hilfe eines USB-Sticks oder eine mobilen Harddisk. Sollte eine Netzwerkverbindung zwischen den Kassen bestehen, kann man das für die Übertragung nützen.

Bei Fragen dazu oder Hilfestellung unsererseits bitte wenden Sie sich an unten stehen Kontaktdaten.

:

KDV Datenverarbeitung Manfred Paul e.U. Bad Leonfelden www.kdv.at

Ihr Betreuer: Johann Katstaller Leonding <u>j.katstaller@gmail.com</u> www.eventkassa.info

+43 664 544 33 71